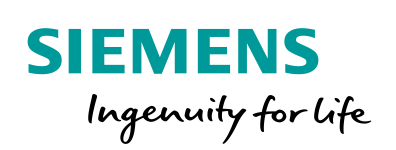

Industry Online Support

NEWS

Explanation regarding Measurement -"Transmission Times for Typical RFID Configurations using SIMATIC S7".

RFID ID33

https://support.industry.siemens.com/cs/ww/en/view/82255083

Siemens Industry Online Support

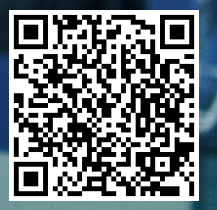

# Legal information

#### Use of application examples

Application examples illustrate the solution of automation tasks through an interaction of several components in the form of text, graphics and/or software modules. The application examples are a free service by Siemens AG and/or a subsidiary of Siemens AG ("Siemens"). They are nonbinding and make no claim to completeness or functionality regarding configuration and equipment. The application examples merely offer help with typical tasks; they do not constitute customer-specific solutions. You yourself are responsible for the proper and safe operation of the products in accordance with applicable regulations and must also check the function of the respective application example and customize it for your system.

Siemens grants you the non-exclusive, non-sublicensable and non-transferable right to have the application examples used by technically trained personnel. Any change to the application examples is your responsibility. Sharing the application examples with third parties or copying the application examples or excerpts thereof is permitted only in combination with your own products. The application examples are not required to undergo the customary tests and quality inspections of a chargeable product; they may have functional and performance defects as well as errors. It is your responsibility to use them in such a manner that any malfunctions that may occur do not result in property damage or injury to persons.

#### Disclaimer of liability

Siemens shall not assume any liability, for any legal reason whatsoever, including, without limitation, liability for the usability, availability, completeness and freedom from defects of the application examples as well as for related information, configuration and performance data and any damage caused thereby. This shall not apply in cases of mandatory liability, for example under the German Product Liability Act, or in cases of intent, gross negligence, or culpable loss of life, bodily injury or damage to health, non-compliance with a guarantee, fraudulent non disclosure of a defect, or culpable breach of material contractual obligations. Claims for damages arising from a breach of material contractual obligations shall however be limited to the foreseeable damage typical of the type of agreement, unless liability arises from intent or gross negligence or is based on loss of life, bodily injury or damage to health. The foregoing provisions do not imply any change in the burden of proof to your detriment. You shall indemnify Siemens against existing or future claims of third parties in this connection except where Siemens is mandatorily liable. By using the application examples you acknowledge that Siemens cannot be held liable for any damage beyond the liability provisions described.

#### **Further Notes**

Siemens reserves the right to make changes to the application examples at any time without notice. In case of discrepancies between the suggestions in the application examples and other Siemens publications such as catalogs, the content of the other documentation shall have precedence.

. The Siemens terms of use (<u>https://support.industry.siemens.com</u>) shall also apply.

#### Security information

Siemens provides products and solutions with Industrial Security functions that support the secure operation of plants, systems, machines and networks.

To protect plants, systems, machines and networks against cyber threats, it is necessary to implement (and continuously maintain) a holistic, state-of-the-art Industrial Security concept. Products and solutions from Siemens are only one part of such a concept.

It is the customer's responsibility to prevent unauthorized access to the customer's plants, systems, machines and networks. Systems, machines and components should only be connected with the company's network or the Internet, when and insofar as this is required and the appropriate protective measures (for example, use of firewalls and network segmentation) have been taken.

In addition, Siemens' recommendations regarding appropriate protective action should be followed. For additional information on industrial security measures that may be implemented, please visit <u>https://www.siemens.com/industrialsecurity</u>.

Siemens' products and solutions undergo continuous development to make them even more secure. Siemens strongly recommends to carry out updates as soon as the respective updates are available and always only to use the current product versions. Use of product versions that are no longer supported, and failure to apply latest updates may increase customer's exposure to cyber threats.

In order to always be informed about product updates, subscribe to the Siemens Industrial Security RSS Feed at: <u>https://www.siemens.com/industrialsecurity</u>.

# **Table of Contents**

| Legal | linformat                                                              | ion                                                                                                    | 2                                                  |
|-------|------------------------------------------------------------------------|----------------------------------------------------------------------------------------------------|----------------------------------------------------|
| 1     | Scope o                                                                | f Measurement                                                                                                    | 4                                                  |
|       | 1.1<br>1.2<br>1.3<br>1.4                                               | Objective<br>Performance data provided<br>Parameters of the measurement<br>Scope of validity and technical data                                                                                                    | 4<br>4<br>5<br>6                                   |
| 2     | Operatir                                                               | ig the User Interface                                                                                                    | 9                                                  |
|       | 2.1<br>2.2<br>2.2.1<br>2.2.2<br>2.2.3<br>2.2.4<br>2.2.5                | Overview of the user interface<br>How to operate the user interface<br>Initial situation when starting the application<br>Entering the desired configuration<br>Entering the performance requirements<br>View of the selected configuration<br>Table of performance data                                                                    | 9<br>11<br>13<br>15<br>16                          |
| 3     | Perform                                                                | ing the Measurements                                                                                                    | 19                                                 |
|       | 3.1<br>3.2<br>3.3<br>3.4<br>3.5<br>3.6<br>3.7<br>3.8<br>3.8.1<br>3.8.2 | Measurement setup/sequence and measurement method<br>Measurement setup<br>Measurement: Transmission time<br>Measurement: Cycle time<br>Measurement: PN IO update time<br>Measurement of inventory time<br>Measured variables and statistics<br>Explanatory notes on the STEP 7 program<br>Overview of the STEP 7 - programs<br>Load program | 19<br>20<br>21<br>22<br>22<br>24<br>26<br>26<br>27 |
| 4     | Version                                                                |                                                                                                    | 27                                                 |

# **1** Scope of Measurement

# 1.1 Objective

The planner of an automation system with RFID component is primarily interested in how long it takes for the entire system to read data from a transponder to the S7 CPU or to write it from the S7 CPU to the transponder.

A typical system setup with SIMATIC RFID consists of any S7 CPU type to which an ASM is connected via an IO bus system and distributed I/O or centrally. The specific reader is connected to the ASM, which writes or reads the information to the corresponding transponder. The individual components are combined in a variant matrix.

In order to be able to make the right component selections in the concept phase of an automation project, or to get a general feel for the expected response times, it is important to be able to estimate the communication performance of this planned configuration.

### Important questions

- Which S7 components are best suited for the planned automation project?
- Which data transfer times can be expected for typical configurations?
- Which statistical fluctuations can occur in the process?
- How does the data communication affect the cycle (OB1) of the sending and receiving S7 controller?

### Scope of these measurements

In order to answer these questions, extensive measurements have been performed under conditions relevant to practical operation:

- With typical S7 components
- Typical parameters and configurations
- With a load program relevant to practical operation in the S7 controller
- With a typical range of quantity operations

To conveniently access the measurement results, you can set up your desired configuration using the interactive user interface.

# 1.2 Performance data provided

The following performance data or measured variables are available to you: Table 1-1

| Measured variable                        | Definition                                                                                                    |
|------------------------------------------|----------------------------------------------------------------------------------------------------|
| Transmission time for RFID<br>Read/Write | <ul> <li>The transmission time answers the following question:</li> <li>How long does it take to transfer a data packet from the trigger at the RFID communication module to the positive acknowledgement at the same block? (RFID Read/Write)</li> <li>How does this transfer time change by varying the</li> </ul> |

| Measured variable        | Definition                                                                                                    |
|--------------------------|----------------------------------------------------------------------------------------------------|
|                          | various parameters (data length, baud rate, etc).                                                                                                    |
|                          | <ul> <li>What statistical fluctuations occur in the process?</li> </ul>                                                                                                    |
| Inventory time           | The measured variable answers the questions:                                                                                                    |
|                          | <ul> <li>How long does it take until 1n statically placed transponders have been detected by the reader's read field and are ready for read/write commands?</li> <li>How does this value spread statistically?</li> </ul> |
| Ovela time in the CZ CDU |                                                                                                    |
| Cycle time in the S7 CPU | the sender CPUs (min, avg, max).                                                                                                    |
| PN update time           | The PN update time is the time that, in the case of data communication via PROFINET IO, passes between two IO cycles of the IO controller. This time is <b>calculated</b> by STEP 7 and not measured.                     |

Note

For a detailed description of the method of measurement, please refer to chapter 3.

# **1.3** Parameters of the measurement

This measurement has been performed with the following parameters: Table 1-2

| Component     | Parameter                       | Explanation                                                                                                |
|---------------|---------------------------------|----------------------------------------------------------------------------------------------------|
| S7 controller | CPU                             | Selection of the CPU type                                                                                  |
|               | СР                              | Setting of the CP type.<br>Communication path via the<br>integrated interface of the CPU<br>or use of a CP |
|               | Load due to program             | Setting of the program load<br>implemented in the sending<br>station by an additional STEP 7<br>program.   |
| Network       | Network connection              | Bus type with which the RFID communication modules or readers are connected to the controller.             |
|               | Additional IO load              | Number an ET200 stations with<br>digital IO                                                                |
|               | Connection via distributed I/O  | ET200 station type                                                                                         |
| Communication | Type of communication module    | RFID connection module                                                                                     |
| module        | Number of communication modules |                                                                                                    |
|               | IO link master type module      | Type of IO link master<br>connection for IO link-capable<br>readers                                        |
|               |                                 |                                                                                                    |
| Reader/TAGs   | RFID reader type                | Selection of RFID reader type                                                                              |
|               | Number of readers               | Selection of how many readers are in an interface connection                                               |

| Component | Parameter               | Explanation                                                        |
|-----------|-------------------------|--------------------------------------------------------------------|
|           | Antenna mode            | Selection of the RFID antenna<br>mode (permanent on, on<br>demand) |
|           | Number of UHF antennas  |                                                                    |
|           | TAG type                |                                                                    |
|           | Number of tags in field | Only relevant for UHF inventory measurements                       |

# **Note** The value ranges that can be set for the individual parameters may vary depending on the configuration. Please note the respective displays in the user interface.

# 1.4 Scope of validity and technical data

### Scope of validity

The measurement covers a typical range of components. The selection follows the most current and most frequently used products as of "summer 2017".

The measured values apply provided that the network has been configured correctly. Due to system-internal error control, an incorrect or incomplete configuration causes significantly deviating times.

### Boundary conditions of the measurement

All measured values were acquired under specific boundary conditions (configuration and parameterization).

All settings essential for the measurement are listed in the following table. STEP 7 default values are used for all settings that are not listed.

The following boundary conditions apply for all measurement series:

- The configuration of the S7 CPUs and ASMs shall be carried out with default values as far as possible.
- The transponders used are incremented with a value during the write cycles in order to detect when the transponder has to be replaced after the end of the average write cycles (technical data).
- For UHF, the fastest radio profile should always be set. (as of autumn 2016 profile 37).
- The expected number of TAGs should always match the real TAGs to be read (initial Q value 1, 10, 100)
- The transmission power of the UHF readers was set to 1 watt.

### Components used

The following table contains all components that were used in this measurement.

| Table | 1-3 |
|-------|-----|

| Component               |           | Туре                          | Article number                           | Version                                                                                             |
|-------------------------|-----------|-------------------------------|------------------------------------------|----------------------------------------------------------------------------------------------------|
| S7 CPUs                 | S7-1200   | CPU 1212C                     | 6ES7212-1AE40-0XB0                       | V 4.2                                                                                               |
|                         |           | CPU 1217C                     | 6ES7217-1AG40-0XB0                       | V 4.2                                                                                               |
|                         |           | CM 1243-5                     | 6GK7243-5DX30-0XE0                       | V 1.3.4                                                                                             |
|                         | S7-1500   | CPU 1511-1PN                  | 6ES7511-1AK01-0AB0                       | V 2.1                                                                                               |
|                         |           | CPU 1516 -3PN/DP              | 6ES7516-3AN01-0AB0                       | V 2.1                                                                                               |
|                         |           | CM(P)1542-5                   | 6GK7542-5DX00-0XE0                       | V1.0                                                                                                |
|                         |           | CPU 1518-4PN/DP               | 6ES7518-4AP00-0AB0                       | V 2.1                                                                                               |
|                         |           | CPU 1512SP-1 PN               | 6ES7512-1DK01-0AB0                       | V 2.1                                                                                               |
|                         |           | CPU 1515SP PC                 | 6ES7677-2AA41-0EB0                       | V 2.1                                                                                               |
|                         |           | CM DP for ET 200SP CPU        | 6ES7545-5DA00-0AB0                       | V 1.0                                                                                               |
|                         |           | CPU 1516pro-2PN<br>CM CPU 2PN | 6ES7516-2PN00-0AB0<br>6ES7194-4AP00-0AA0 | V 2.1                                                                                               |
| ET 200 Station          | ET 200SP  | IM 155-6 PN ST                | 6ES7155-6AA00-0BN0                       | V 3.3                                                                                               |
|                         |           | IM 155-6 DP HF                | 6ES7155-6BA00-0CN0                       | V 3.3                                                                                               |
|                         | ET 200pro | IM 155-6 DP ST                | 6ES7154-1AA01-0AB0                       | V 2.2                                                                                               |
|                         |           | IM 154-4 PN                   | 6ES7154-4AB10-0AB0                       | V 7.1                                                                                               |
|                         | ET 200AL  | IM 157-1 PN                   | 6ES7157-1AB00-0AB0                       | V 1.0                                                                                               |
|                         |           | IM157-1 DP                    | 6ES7157-1AA00-0AB0                       | V 1.0                                                                                               |
| IO-Link master          | S7-1200   | SM 1278 IO-Link Master        | 6ES7278-4BD32-0XB0                       | V 2.0.1                                                                                             |
| modules                 | ET 200SP  | CM 4 X IO-LINK ST             | 6ES7137-6BD00-0BA0                       | V 2.1.1                                                                                             |
|                         | ET 200pro | EM 4 IO-Link HF               | 6ES7147-4JD00-0AB0                       | V 1.0                                                                                               |
|                         | ET 200eco | 4IO-L                         | 6ES7148-6JD00-0AB0                       | V 1.0                                                                                               |
|                         | ET 200AL  | CM 4X IO-LINK                 | 6ES7147-5JD00-0BA0                       | V 1.03                                                                                              |
| RFID                    |           | ASM 456                       | 6GT2002-0ED00                            | V 4.0                                                                                               |
| communication<br>module |           | RF 180C                       | 6GT2002-0JD00                            | V 2.2                                                                                               |
|                         |           | RF 170C                       | 6GT2002-0HD01                            | V 3.1                                                                                               |
|                         |           | RF 120C                       | 6GT2002-0LA00                            | V 1.0                                                                                               |
| RFID reader             |           | RF220R                        | 6GT2821-2AC10                            |                                                                                                    |
|                         |           | RF220R IO-Link V1.1           | 6GT2821-2BC32                            |                                                                                                    |
|                         |           | RF340 R Gen2                  | 6GT2801-2BA10                            |                                                                                                    |
|                         |           | RF680R                        | 6GT2811-6AA10-0AA0                       |                                                                                                    |
|                         |           | RF680A (antenna)              | 6GT2812-2GB08                            |                                                                                                    |
| RFID transponder        |           | RF350T                        | 6GT2800-5BD00                            |                                                                                                    |
|                         |           | RF622L                        | 6GT2810-4AC80                            |                                                                                                    |
|                         |           | MDS D324                      | 6GT2600-3AC00                            | This tag only has a<br>maximum capacity<br>of 992 bytes. But it<br>is displayed with<br>1000 bytes. |
|                         |           | MDS D424                      | 6GT2600-4AC00                            |                                                                                                    |
|                         |           | MDS E611                      | 6GT2300-0BB00                            |                                                                                                    |

### 1 Scope of Measurement

| Component                                         | Туре                                                                | Article number | Version  |
|---------------------------------------------------|---------------------------------------------------------------------|----------------|----------|
| STEP 7 software                                   | STEP 7 TIA P                                                        |                | V 14 SP1 |
| IO-Link<br>communication<br>blocks for S7<br>PLCs | https://support.industry.sie<br>mens.com/cs/en/en/view/73<br>565887 |                |          |

# 2 Operating the User Interface

The following chapters provide you with information on how to operate the measurement via the path user interface.

# 2.1 Overview of the user interface

The user interface is basically divided into four areas: selection area, performance requirements, chosen topology and performance data table. All areas, except the performance data table, can be collapsed and expanded.

### Selection area

Figure 2-1

|                                                                          | উ⊟ Choice of configuration                                                                                                    |                                                                                                    |
|--------------------------------------------------------------------------|----------------------------------------------------------------------------------------------------|----------------------------------------------------------------------------------------------------|
| Controller                                                               | Type of connection                                                                                                    | RFID-Reader                                                                                                    |
| CPU CPU 1516pro-2PN CP Load due to program                               | Type of connection<br>nothing selected  Load due dec. IO                                                                                          | Reader Type<br>nothing selected  Num readers per module<br>nothing selected                                                                             |
| nothing selected                                                         | Communication to module                                                                                                    | Antennas                                                                                                    |
| Data length [Bytes]<br>nothing selected  RFID Access<br>nothing selected | ET 200 Type  Communication to reader  Num communikation modules  nothing selected  Type of communication module  nothing selected  I lik k deater | Antennas<br>nothing selected  Num ext. UHF antennas<br>nothing selected  UHF antenna polarisation<br>nothing selected  Antenna Mode<br>nothing selected |
|                                                                          | IO-LINK Master<br>nothing selected                                                                                                    | TAG Type<br>nothing selected<br>Num TAGs in field of reader<br>1                                                                                        |

In this area, you can enter your desired configuration using the appropriate operator controls. The system supports you through various automatic functions.

### Table 2-1

| Symbol              | Explanation                                                                                  |
|---------------------|----------------------------------------------------------------------------------------------|
| 4                   | The "filter icon" indicates that at least one filter is active in the selection area.        |
| +-                  | +: Expand input area<br>-: Collapse input area                                               |
| nichts ausgewählt • | These controls allow you to select components or values.                                     |
| 5 ms 🗙              | A selection has been made by you and can be undone by clicking "X".                          |
|                     | Due to the selection of another control, the system has made an automatic selection for you. |

### **Performance requirements**

| Figure 2-2        |                          |
|-------------------|--------------------------|
| 20<br>20          | Performance Requirements |
|                   | Transfer times           |
| TransTime_min[ms] |                          |
| Nothing set       | -                        |
| TransTime_avg[ms] |                          |
| Nothing set       | -                        |
| TransTime_max[ms] |                          |
| < 150             | ×                        |

In this area, numerical filter conditions that appear when clicking on the appropriate control allow you to additionally restrict the measured values of the results table.

In this example, the maximum transfer time must be under 150 ms. In addition to the filters of the selection area, this filter will now be used for the results table.

### **Configuration selected**

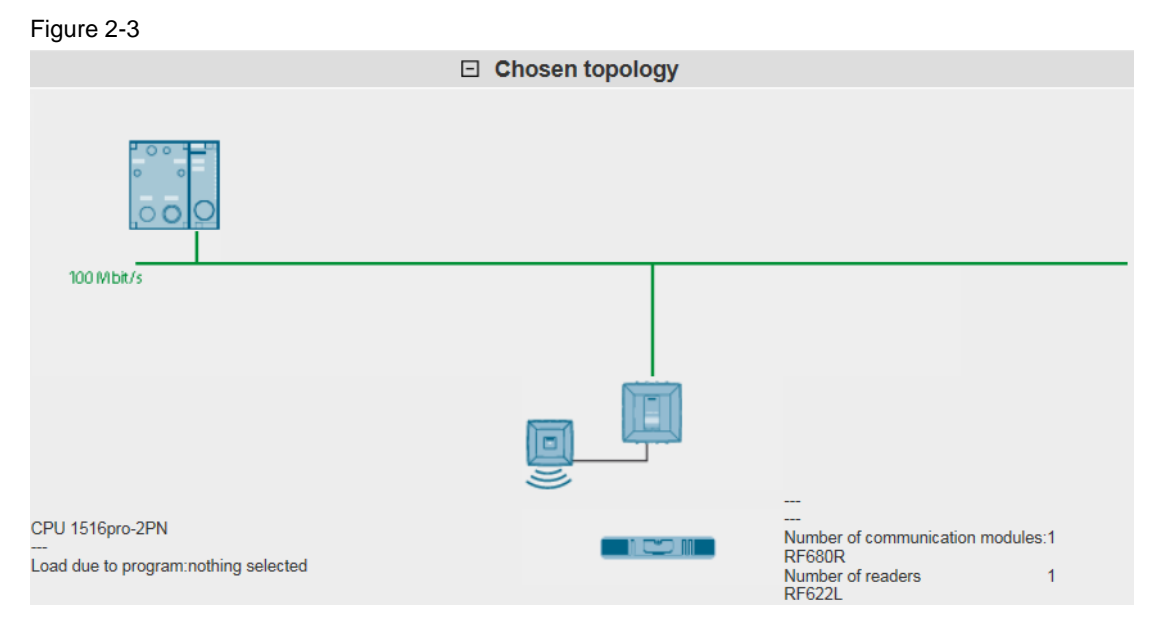

In the "Chosen topology" area, the system displays the graphical structure of your configuration. If nothing has been entered for one or more controls in the selection

area, this is indicated by a question mark <sup>3</sup> or "---" in the specific area.

### Performance data table

| Figure 2-        | 4             |                      |                   |                   |                   |    |
|------------------|---------------|----------------------|-------------------|-------------------|-------------------|----|
| Results: 3 of 66 | 94 🗋 Download | d results (*.csv)    |                   |                   | Show column       | IS |
| Prg-Load         | DataLength    | Read/Write/Inventory | TransTime_min[ms] | TransTime_avg[ms] | TransTime_max[ms] | l  |
| 5 ms             | 10            | RFID_Read            | 94,4              | 104,7             | 115,6             |    |
| 5 ms             | 100           | RFID_Read            | 104,6             | 115,2             | 130,4             |    |
| 10 ms            | 10            | RFID_Read            | 114,8             | 125,2             | 135,7             |    |
|                  |               |                      | 1                 |                   | ▶ 1               | K  |

This area displays the measured performance data with all the filters you have selected. Further columns can be shown or hidden using a dialog box by clicking on "Show columns". Clicking "Download results (\*.csv)" allows you to export the displayed selection as an Excel csv spreadsheet. This enables you to make more sorts for your applications.

# 2.2 How to operate the user interface

The following chapters provide you with information on how to operate the user interface:

### 2.2.1 Initial situation when starting the application

When calling the web application for the first time, the status of the application is as follows:

### User interface

| Figure 2-5                                                                 |                                                                                               |                     |                                                                                                    |
|----------------------------------------------------------------------------|-----------------------------------------------------------------------------------------------|---------------------|----------------------------------------------------------------------------------------------------|
| <ul> <li>Performance data on RFID</li> </ul>                               | ▶ Language                                                                                    | ▶ Contact           | ▶ help                                                                                                    |
| Controller                                                                 | Choic                                                                                         | e of configuration  | REID Pander                                                                                                    |
| CPU<br>CPU<br>CP<br>CP<br>nothing selected •<br>CP                         | Type of connection<br>nothing sel<br>Load due dec. IO<br>nothing sel                          | lected •            | Reader Type<br>nothing selected •<br>Num readers per module<br>nothing selected •                                                                       |
| Load due to program<br>nothing selected                                    | Commur                                                                                        | nication to module  | Antennas                                                                                                    |
| Data length [Bytes]<br>nothing selected<br>RFID Access<br>nothing selected | ET 200 Type<br>nothing sel<br>Commu<br>Num communikation<br>nothing sel<br>Type of communicat | Inication to reader | Antennas<br>nothing selected  Num ext. UHF antennas<br>nothing selected  UHF antenna polarisation<br>nothing selected  Antenna Mode<br>nothing selected |
|                                                                            | IO-Link Master<br>nothing sel                                                                 | lected •            | TAG Type<br>nothing selected ▼<br>Num TAGs in field of reader<br>nothing selected ▼                                                                     |

The selection area and the performance data table are always visible. The "Performance Requirements" and "Chosen topology" areas are hidden.

### Description of the menu items

The following section explains the items of the application menu bar.

Figure 2-6 menu bar

| Performance data on RFID     Language     Co | ontact ▶ help |
|----------------------------------------------|---------------|
|----------------------------------------------|---------------|

| Та | ble | 2-2 |
|----|-----|-----|
| īα | DIC | ~ ~ |

| Menu item | Description                                                                                                    |
|-----------|----------------------------------------------------------------------------------------------------|
|           | <ul> <li>Clicking the Performance data for the RFID opens a dialog where you can</li> <li>Restore the user interface to its initial state by clicking on the new menu item.</li> <li>View the version of the measurement and the database in the "about" area.</li> <li>Go directly to other versions of this measurement type in the "related" area.</li> </ul> |
| Language  | The user interface is implemented in German and English.                                                                                                    |
| Contact   | Links to Online Support                                                                                                    |
| Help      | Calling these help pages                                                                                                    |

## 2.2.2 Entering the desired configuration

In the "Selecting configuration" area, you can specify the desired hardware configuration.

Table 2-3

| No. | Operator action                                                                                                    |                                                                                                    |                                                 |                                                 |                           | System response                                                                                                    |                                                                                                    |                          |                      |                     |               |
|-----|----------------------------------------------------------------------------------------------------|----------------------------------------------------------------------------------------------------|-------------------------------------------------|-------------------------------------------------|---------------------------|----------------------------------------------------------------------------------------------------|----------------------------------------------------------------------------------------------------|--------------------------|----------------------|---------------------|---------------|
| 1.  | Selec<br>parar<br>Exan<br>Selec                                                                                                    | Select a configuration by clicking on the various<br>barameter controls and selecting a component.<br>Example:<br>Select a CPU in the <u>CPU</u> area |                                                 |                                                 |                           |                                                                                                    | The system has applied your desired CPU<br>(here: CPU 1516pro-2PN) and at the same<br>time, where applicable, automatically made the<br>next selection, the CP, for you. |                          |                      |                     |               |
|     | <u>Controller</u>                                                                                                    |                                                                                                    |                                                 |                                                 |                           |                                                                                                    |                                                                                                    | Con                      | <u>troller</u>       |                     | }             |
|     | CPU<br>nothing selected<br>CPU 1212C<br>CPU 1217C<br>CPU 1511-1PN<br>CPU 1516-3PN/DP<br>CPU 15163PN/DP<br>CPU 1515SP PC<br>CPU 1516pro-2PN<br>roturn a precised<br>RFID Access<br>The system has immediately sent a query with th |                                                                                                    |                                                 |                                                 |                           | CPU<br>CPU 1516pro-2PN ×<br>CP<br>Load due to program<br>nothing selected •<br>Data length [Bytes]<br>ne currently active filter to the database and |                                                                                                    |                          | nd                   |                     |               |
|     | Results:                                                                                                    | 450 of 6694                                                                                                    | Download r                                      | esults (*.csv)                                  |                           |                                                                                                    |                                                                                                    |                          |                      |                     | ,<br>,        |
|     | Prg-Loa                                                                                                    | d DataLeng                                                                                                    | th Read/Write/Inve                              | ntory Num Comm                                  | Module Comm Mo            | lule IO-Lii                                                                                                    | nk Reader                                                                                                    | Num reader               | s Antenna t          | ype Num An          | itennas Ant p |
|     | 5 ms                                                                                                    | 10                                                                                                    | RFID_Read                                       | 1                                               | RF170C                    |                                                                                                    | RF340R Gen                                                                                                    | 21                       | internal             | 0                   | - 1           |
|     | 5 ms                                                                                                    | 10                                                                                                    | RFID_Read                                       | 1                                               |                           |                                                                                                    | RF680R                                                                                                    | 1                        | RF680A               | 1                   | circula       |
|     | 5 ms                                                                                                    | 10                                                                                                    | RFID_Read                                       | 1                                               | RF170C                    |                                                                                                    | RF340R Gen                                                                                                    | 21                       | internal             | o                   | - (           |
|     | 5 ms                                                                                                    | 10                                                                                                    | RFID_Write                                      | 1                                               | RF170C                    |                                                                                                    | RF340R Gen                                                                                                    | 2 1                      | internal             | 0                   | }             |
|     | 5 ms                                                                                                    | 100                                                                                                    | RFID_Read                                       | 1                                               |                           |                                                                                                    | RF680R                                                                                                    | 1                        | RF680A               | 1                   | circula       |
|     | 5 ms                                                                                                    | 10                                                                                                    | RFID_Read                                       | 1                                               | RF170C                    |                                                                                                    | RF340R Gen                                                                                                    | 2 1                      | internal             | 0                   | μ- <b>γ</b>   |
|     | 5 ms                                                                                                    | 10                                                                                                    | RFID_Read                                       | 1                                               | RF170C                    |                                                                                                    | RF340R Gen                                                                                                    | 21                       | internal             | 0                   | }             |
|     | 10 ms                                                                                                    | 10                                                                                                    | RFID_Read                                       | 1                                               |                           |                                                                                                    | RF680R                                                                                                    | 1                        | RF680A               | 1                   | circula       |
|     | 5 ms                                                                                                    | 10                                                                                                    | RFID_Read                                       | 1                                               | RF170C                    |                                                                                                    | RF220R                                                                                                    | 1                        | internal             | 0                   | - 7           |
|     | 5 ms                                                                                                    | 100                                                                                                    | RFID_Read                                       | 1                                               | RF170C                    |                                                                                                    | RF340R Gen                                                                                                    | 2 1                      | Internal             | 0                   | - 3           |
|     | 5 ms                                                                                                    | 10 -                                                                                                    | RFID_Write                                      | 1                                               | RF1/0C                    |                                                                                                    | RF340R Gen.                                                                                                    | 211                      | Internal             | 0                   | ;             |
|     | In this<br>exact<br>been                                                                                                    | s examp<br>tly with t<br>remove                                                                                                    | ble, 450 out o<br>his CPU. As<br>ed from the re | of a total of 6<br>the send Cl<br>esults table. | 5998 measur<br>PU has now | ed valu<br>been p                                                                                                    | ues are a<br>ermanen                                                                                                    | vailable t<br>tly assign | hat wer<br>ned, this | e measu<br>s column | ured<br>has   |

| No.                                                                                                    |                                                                                                    |                                                                                 | Operator action                                               | I                                      |                                              |                                  | System resp               | onse              |        |
|----------------------------------------------------------------------------------------------------|----------------------------------------------------------------------------------------------------|---------------------------------------------------------------------------------|---------------------------------------------------------------|----------------------------------------|----------------------------------------------|----------------------------------|---------------------------|-------------------|--------|
| 2.                                                                                                    | Procee<br>parame<br>"comm<br>Examp<br>Selectio                                                                                                    | ame way to enter<br>our choice for the<br>to reader" and the<br>170C RFID reade | er the<br>e<br>ne reader type.<br>er                          | The s                                  | The system has applied your desired entries. |                                  |                           |                   |        |
| Selection of RF170C RFID reader  Communication to reader Num communikation modules nothing selected Type of communication module RF170C IO-Link Master |                                                                                                    |                                                                                 |                                                               |                                        |                                              |                                  |                           | x                 |        |
|                                                                                                    | Selection of the RF 340 Gen2 reader type           RFID-Reader           Reader Type           nothing selected           RF220R           RF20R           RF340R Gen2 |                                                                                 |                                                               |                                        |                                              | er Type<br>Ri<br>readers<br>noth | RFID-Reade                |                   |        |
|                                                                                                    | As in 1,<br>therefor<br>Results: 264                                                                                                    | , the syster<br>re further<br>4 of 6694                                         | em has made an<br>restricted the nu<br>Download results (*.cs | other database<br>umber of releva      | e query wi<br>int measu                      | th the a red val                 | advanced filter s<br>ues. | settings and ha   | S      |
|                                                                                                    | Prod ood                                                                                                    | Datal enrit                                                                     | Read/Write/Inventory                                          | Num Comm Modulo                        | Num readere                                  | TAG                              | TransTime min[ma]         | TransTime average | Tra    |
|                                                                                                    | 5 ms                                                                                                    | 10                                                                              | REID Read                                                     | 1                                      | 1                                            | RE350T                           | 99                        | 104               | 113.5  |
|                                                                                                    | 5 ms                                                                                                    | 10                                                                              | RFID_Read                                                     | 1                                      | 1                                            | MDS E611                         | 103,7                     | 112,9             | 118,3  |
|                                                                                                    | 5 ms                                                                                                    | 10                                                                              | RFID Write                                                    | 1                                      | 1                                            | RF350T                           | 103,8                     | 113,5             | 123    |
|                                                                                                    | 5 ms                                                                                                    | 10                                                                              | RFID Read                                                     | 1                                      | 1                                            | MDS D424                         | 107.7                     | 116.9             | 122.31 |
|                                                                                                    | 5 ms                                                                                                    | 10                                                                              | RFID Read                                                     | 1                                      | 1                                            | MDS D324                         | 108.3                     | 117.9             | 127.75 |
|                                                                                                    | 5 ms                                                                                                    | 100                                                                             | RFID Read                                                     | 1                                      | 1                                            | RF350T                           | 117.4                     | 126.6             | 132.1  |
|                                                                                                    | 5 ms                                                                                                    | 10                                                                              | RFID Write                                                    | 1                                      | 1                                            | MDS E611                         | 118.4                     | 127.5             | 136.7  |
|                                                                                                    | 5 ms                                                                                                    | 10                                                                              | RFID Write                                                    | 1                                      | 1                                            | MDS D424                         | 126.2                     | 131.6             | 140.95 |
|                                                                                                    | 10 me                                                                                                    | 10                                                                              | REID Read                                                     | 1                                      | 1                                            | RE350T                           | 121.8                     | 132.7             | 143.51 |
|                                                                                                    | 5 me                                                                                                    | 100                                                                             | REID Read                                                     | 1                                      | 1                                            | MDS F614                         | 131.4                     | 140.5             | 150.2  |
|                                                                                                    | 10 me                                                                                                    | 10                                                                              | REID Read                                                     | 1                                      | 4                                            | MDS E614                         | 101,4                     | 1/3 1             | 143.61 |
|                                                                                                    | 10 ms                                                                                                    | 10                                                                              | REID Read                                                     | 1                                      | 1                                            | MDS D424                         | 122 3                     | 143.1             | 153.01 |
|                                                                                                    | 10 ms                                                                                                    | 10                                                                              | REID Read                                                     | 1                                      | 1                                            | MDS D324                         | 132.6                     | 143.3             | 164.3  |
|                                                                                                    |                                                                                                    | 10                                                                              | REID Write a an array                                         | construction and a                     | 4 ·····                                      | RE350                            | Asis                      | 1000              | 144    |
|                                                                                                    | ·~~~                                                                                                    |                                                                                 |                                                               | ~~~~~~~~~~~~~~~~~~~~~~~~~~~~~~~~~~~~~~ |                                              |                                  |                           |                   |        |

### 2.2.3 Entering the performance requirements

In addition to specifying the hardware components, you can restrict the range of tolerable message runtimes in the "Performance Requirements" filter area.

Table 2-4

| No. |                                                                                                    | Operator act              | ion              |             |                                         | Syste          | em response       |                                        |
|-----|----------------------------------------------------------------------------------------------------|---------------------------|------------------|-------------|-----------------------------------------|----------------|-------------------|----------------------------------------|
| 1.  | Enter the minimum, average or maximum RFID transmission times required for your system. For a description of the different measured values, please refer to chapter 1.2, a brief explanation is available via a tooltip directly on the control.<br><u>Example:</u><br>The medial tolerable average transfer time of your application should be less than 150ms. |                           |                  |             |                                         | ystem has app  | blied your desi   | red entry.                             |
|     |                                                                                                    |                           |                  | _ I         |                                         | 3              | - Performance     | Requirements                           |
|     |                                                                                                    | Performance               | e Requirements   |             |                                         |                | Transfer ti       | imes                                   |
|     |                                                                                                    | Transf                    | er times         | {           | TrancTir                                |                |                   | 5                                      |
|     | TransTime_min[m                                                                                                    | s]                        |                  | ş           | THATSTI                                 | Nothing set    | -                 | ,<br>,                                 |
|     | Nothin                                                                                                    | ng set 🔻                  |                  | 2           | TransTir                                | me avolms]     | -                 | )                                      |
|     | I rans I ime_avg[m                                                                                                    | sj                        |                  | {           |                                         | Nothing set    | -                 | Ş                                      |
|     | TransTime maxim                                                                                                    | ng sei 🔹                  |                  | Ş           | TransTime max[ms]                       |                |                   |                                        |
|     | Nothin                                                                                                    | ng set 🔹                  |                  | {           | < 150 ×                                 |                |                   |                                        |
|     | < 💙 150                                                                                                    | X Ok                      |                  | } l         | ~~~~~~~~~~~~~~~~~~~~~~~~~~~~~~~~~~~~~~~ |                | "Low have a       | ~~~~~~~~~~~~~~~~~~~~~~~~~~~~~~~~~~~~~~ |
|     |                                                                                                    | man her                   |                  | }           |                                         |                |                   |                                        |
|     |                                                                                                    |                           |                  |             |                                         |                |                   |                                        |
|     | Confirm the                                                                                                    | input with the Ok         | button           |             |                                         |                |                   |                                        |
|     |                                                                                                    | input with the Or         | Dullon.          |             |                                         |                |                   |                                        |
|     | The system                                                                                                    | has sent a query          | with the now     | active fill | ters to                                 | the database   | and displayed     | d results in                           |
|     | the performa                                                                                                    | ance data table.          |                  |             |                                         |                |                   |                                        |
|     | Results: 11 of 6694                                                                                                    | Download results (*.cs)   | /)               |             |                                         |                |                   | Snow columns                           |
|     | 5 ms 10                                                                                                    | RFID Read                 | Num Comm Module  | Num readers | RF350T                                  | 99             | TransTime_avg[ms] | TransTime_max[ms]<br>13,5              |
|     | 5 ms 10                                                                                                    | RFID_Read                 | 1                | 1           | MDS E611                                | 103,7          | 112,9             | 18,3                                   |
|     | 5 ms 10                                                                                                    | RFID_Write                | 1                | 1           | RF350T                                  | 103,8          | 113,5             | 23                                     |
|     | 5 ms 10                                                                                                    | RFID_Read                 | 1                | 1           | MDS D424                                | 107,7          | 116,9             | 22,3                                   |
|     | 5 ms 100                                                                                                    | REID Read                 | 1                | 1           | RE350T                                  | 117.4          | 126.6             | 32.1                                   |
|     | 5 ms 10                                                                                                    | RFID Write                | 1                | 1           | MDS E611                                | 118,4          | 127,5             | 36,7                                   |
|     | 5 ms 10                                                                                                    | RFID_Write                | 1                | 1           | MDS D424                                | 126,2          | 131,6             | 40,9                                   |
| 1   | 10 ms 10                                                                                                    | RFID_Read                 | 1                | 1           | RF350T                                  | 121,8          | 132,7             | 43,5                                   |
|     | 10 ms 10                                                                                                    | RFID_Read                 | 1                | 1           | MDS E611                                | 122            | 143,1             | 43,6                                   |
|     | 10 ms  10                                                                                                    | RFID_Write                | 1                | 1           | RF350T                                  | 122,3          | 143,4             | 44                                     |
|     | 14 A                                                                                                    |                           |                  | 1           |                                         |                |                   |                                        |
|     | With the sele<br>default criter                                                                                                    | ected sample filte<br>ia. | er settings, the | e system    | has fo                                  | ound only 11 c | lata records th   | at meet all                            |

### 2.2.4 View of the selected configuration

You can view the hardware configuration diagram for this configuration by expanding the "Chosen topology" area.

Figure 2-7

|                                                             |   | Chosen topology |                                                                                            |                          |
|-------------------------------------------------------------|---|-----------------|--------------------------------------------------------------------------------------------|--------------------------|
| 3                                                           | ? |                 |                                                                                            |                          |
| 100 Mbit/s                                                  |   |                 |                                                                                            |                          |
|                                                             |   |                 |                                                                                            |                          |
| CPU 1516-3PN/DP<br><br>Load due to program:nothing selected |   | ?               | ET 200pro PN HF<br>RF170C<br>Number of communication m<br>RF340R Gen2<br>Number of readers | nodules:nothing selected |

Components that have not been selected are indicated by a question mark icon

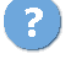

in the graphic and "nothing selected" or "---" in the text.

### 2.2.5 Table of performance data

The performance data table shows the database contents of the respective measurement restricted by the previous filters. This area is permanently visible. By default, the table displays only a selection of the columns available in the database for this measurement. A dialog box allows you to select or deselect individual columns.

### Control elements of the table

| Figure            | e 2-8      |                        |            |             |          |                   |                   |                 |
|-------------------|------------|------------------------|------------|-------------|----------|-------------------|-------------------|-----------------|
| Resu <sup>*</sup> | of 6694    | Download results (*.cs | SV)        |             |          |                   |                   | Show columns    |
| Prg-              | DataLength | Read/Write/Inventory   | omm Module | Num readers | TAG      | TransTime_min[ms] | TransTime_averms] | TransTin 2 [ms] |
| 5 ms              | 100        | RFID_Read              | 1          | 1           | MDS D324 | 159,2             | 168,4 5           | 178,2           |
| 5 ms              | 10         | RFID_Read              | 1          | 2           | RF350T   | 156,5             | 166,2             | 175,5           |
| 10 ms             | 100        | RFID_Read              | 1          | 1           | MDS E611 | 153,4             | 164,3             | 175,4           |
| 10 ms             | 10         | RFID_Write             | 1          | 1           | MDS D424 | 143               | 164,2             | 164,9           |
| 5 ms              | 10         | RFID_Write             | 1          | 1           | MDS D324 | 145,6             | 155,1             | 164,6           |
| 10 ms             | 10         | RFID_Write             | 1          | 1           | MDS E611 | 143,1             | 154               | 164,7           |
| 5 ms              | 100        | RFID_Read              | 1          | 1           | MDS D424 | 140,1             | 153,7             | 159,1           |
| 10 ms             | 100        | RFID_Read              | 1          | 1           | RF350T   | 142,9             | 153,7             | 154,1           |
| 10 ms             | 10         | RFID_Write             | 1          | 1           | RF350T   | 122,3             | 143,4             | 144             |
| 10 ms             | 10         | RFID_Read              | 1          | 1           | MDS D324 | 132,6             | 143,3             | 164,3           |
| 10 ms             | 10         | RFID_Read              | 1          | 1           | MDS E611 | 122               | 143,1             | 143,6           |
| 10 ms             | 10         | RFID_Read              | 1          | 1           | MDS D424 | 122,3             | 143,1             | 153,9           |
| 5 ms              | 100        | RFID_Read              | 1          | 1           | MDS E611 | 131,4             | 140,5             | 150,2           |
| 10 ms             | 10         | RFID_Read              | 1          | 1           | RF350T   | 121,8             | 132,7             | 143,5           |
| 5 ms              | 10         | RFID_Write             | 1          | 1           | MDS D424 | 126,2             | 131,6             | 140,9           |
| 5 ms              | 10         | RFID_Write             | 1          | 1           | MDS E611 | 118,4             | 127,5             | 136,7           |
| 5 ms              | 100        | RFID_Read              | 1          | 1           | RF350T   | 117,4             | 126,6             | 132,1           |
| 5 ms              | 10         | RFID_Read              | 1          | 1           | MDS D324 | 108,3             | 117,9             | 127,7           |
| 5 ms              | 10         | RFID_Read              | 1          | 1           | MDS D424 | 107,7             | 116,9             | 122,3           |
| 5 ms              | 10         | RFID_Write             | 1          | 1           | RF350T   | 8                 | 113,5             | 123             |
| 14 4              |            |                        |            | 1           | 2        |                   |                   | ▶ ₩             |

### Explanation of the control elements

The following table describes the control elements shown in figure 1-8.

| 2-5                                                                               |                                                                                                    |                                         |
|-----------------------------------------------------------------------------------|----------------------------------------------------------------------------------------------------|-----------------------------------------|
|                                                                                   | Explanation                                                                                                    |                                         |
|                                                                                   |                                                                                                    |                                         |
| The table control displa                                                          | lays                                                                                                    |                                         |
| • the number of res                                                               | sults.                                                                                                    |                                         |
| <ul> <li>the maximum num</li> </ul>                                               | nber of data records of this measurement.                                                                                                    |                                         |
| By clicking on the "> S                                                           | Show columns" control element, you can open a dialo                                                                                                    | a pox                                   |
| where you can select of                                                           | or deselect individual columns.                                                                                                    | 5                                       |
| Name of column                                                                    | Description                                                                                                    | ×                                       |
| CPFW                                                                              | Firmware version CP                                                                                                    | ~                                       |
| DataLength                                                                        | Data length [Bytes]                                                                                                    | 4                                       |
| Read/Write/Inventory                                                              | RFID Read/Write/Inventory                                                                                                    | 2                                       |
| NetType                                                                           | Net Type                                                                                                    | - i                                     |
| Num Load Stations                                                                 | Num ET 200 IO stations á 64 IO-Bytes                                                                                                    | ł                                       |
| IO-Load Type                                                                      | Station type of ET 200 IO Load                                                                                                    | Ĵ                                       |
| SlaveType                                                                         | Connection via Distributed I/O                                                                                                    |                                         |
| Num Comm Module                                                                   | Number of RFID communication modules                                                                                                    | Ş                                       |
| Comm Module                                                                       | RFID Communication Module                                                                                                    | Ş                                       |
| IO-Link                                                                           | IO-Link Master Type                                                                                                    | Ş                                       |
| Reader                                                                            | RFID Reader Type                                                                                                    | ,<br>,                                  |
| ✓ Num readers                                                                     | Number of RFID readers per module                                                                                                    | {                                       |
| Antenna type                                                                      | Antenna type                                                                                                    |                                         |
|                                                                                   |                                                                                                    | ~~~~~~~~~~~~~~~~~~~~~~~~~~~~~~~~~~~~~~~ |
| When you click on "Do<br>the results table to the                                 | ownload results (*.csv)", the web server uploads all c                                                                                                    | ontents of ser and the                  |
| installed Excel version                                                           | i, the data is immediately displayed in an Excel sprea                                                                                                    | adsheet.                                |
| Datei Start Einfügen Seitenlayout Form                                            | export.csv - microsort excer<br>meln Daten Überprüfen Ansicht Entwicklertools PDF-XChange V6                                                                              |                                         |
| A1 + CPUName                                                                      |                                                                                                    | N O                                     |
| 2 CPU 1516pro V2.0 10 ms<br>3 CPU 1516pro V2.0 10 ms                              |                                                                                                    | RF340R Gel<br>RF340R Gel                |
| 4 CPU 1516pro V2.0 10 ms<br>5 CPU 1516pro V2.0 10 ms                              | 10 RFID_Read 0 xox xox 1 RF170C<br>10 RFID_Read 0 xox xox 1 RF170C                                                                                                    | RF340R Ger<br>RF340R Ger                |
| 6 CPU 1516pro V2.0 5 ms<br>7 CPU 1516pro V2.0 5 ms<br>8 CPU 1516pro V2.0 5 ms     | 100 RFID_Read 0 xxx xxx 1 RF170C<br>100 RFID_Read 0 xxx xxx 1 RF170C<br>100 RFID_Read 0 xxx xxx 1 RF170C                                                                  | RF340R Ger<br>RF340R Ger                |
| 9 CPU 1516pro V2.0 5 ms<br>10 CPU 1516pro V2.0 5 ms                               | 10 RFID_Read 0 xxxx xxxx 1 RF170C                                                                                                    | RF340R Ger<br>RF340R Ger                |
| 11 CPU 1516pro V2.0 5 ms<br>12 CPU 1516pro V2.0 10 ms                             | 10 RFID_Read 0 xox xox 1 RF170C<br>10 RFID_Write 0 xox xox 1 RF170C                                                                                                    | RF340R Ger<br>RF340R Ger                |
| 13 CPU 1516pro V2.0 10 ms<br>14 CPU 1516pro V2.0 5 ms<br>15 CPU 1516pro V2.0 5 ms | 10 RFID_Write 0 xxx xxx 1 RF170C<br>10 RFID_Write 0 xxx xxx 1 RF170C                                                                                                    | RF340R Ger                              |
| 16 CPU 1516pro V2.0 5 ms<br>17 CPU 1516pro V2.0 5 ms                              | 10 RFID_Write 0 xxx xxx 1 RF170C<br>10 RFID_Read 0 xxx xxx 1 RF170C                                                                                                    | RF340R Ge<br>RF340R Ge                  |
| Olialization and the analysis                                                     |                                                                                                    |                                         |
| TransTime_avg) trigge<br>click on the respective<br>accordingly.                  | ers a sorting of the table according to this example -<br>ers a sorting of the table according to this criterion. E<br>column header changes the sorting status of the co | ach furthe<br>lumn                      |
| TransTime_min[ms                                                                  | 8] Values unsorted                                                                                                    |                                         |
| TransTime_min[ms                                                                  | Values sorted in ascending order                                                                                                    |                                         |
| TransTime minIms                                                                  |                                                                                                    |                                         |
| transtine_mufus                                                                   | values sorted in descending order                                                                                                    |                                         |
|                                                                                   |                                                                                                    |                                         |
|                                                                                   |                                                                                                    |                                         |
| Note:                                                                             |                                                                                                    |                                         |

### Meaning of the columns

Tooltips provide more detailed information on all column headers. Table 2-6

| Column name          | Explanation                                                 |
|----------------------|-------------------------------------------------------------|
| CPU                  | CPU type                                                    |
| CPUFW                | Firmware version CPU                                        |
| Prg-Load (2)         | Load due to program in OB1                                  |
| CP <sup>(2)</sup>    | CP type                                                     |
| CPFW                 | Firmware version CP                                         |
| DataLength           | Data length [Bytes]                                         |
| Read/Write/Inventory | Read/write RFID data/inventory                              |
| NetType              | Network type                                                |
| Num Load Stations    | Number of ET 200 IO stations á 64 IO bytes                  |
| IO-Load Type         | ET 200 IO load station type                                 |
| SlaveTypeASM         | Connection of the communication modules via distributed I/O |
| Num Comm Module      | Number of RFID connection module                            |
| Comm Module          | RFID communication module                                   |
| IO-Link              | IO-Link master type                                         |
| Reader               | RFID reader type                                            |
| Num Reader           | Number of RFID readers per connection module                |
| Antenna type         | Antenna type                                                |
| Anz. Antennen        | Number of external UHF antennas                             |
| Ant Polarisation     | Polarization of UHF antenna                                 |
| Ant-Mode             | Antenna mode                                                |
| Num TAGs             | Number of transponders/TAGs                                 |
| TAG                  | Transponder/TAG type                                        |
| TransTime_min[ms]    | Minimum transmission time [ms]                              |
| TransTime_Q25[ms]    | Transmission time 25% quartile [ms]                         |
| TransTime_avg[ms]    | average transmission time median [ms]                       |
| TransTime_Q75[ms]    | Transmission time 75% quartile [ms]                         |
| TransTime_max[ms]    | maximum transfer time [ms]                                  |
| Cycle time min[ms]   | maximum OB1 cycle time [ms]                                 |
| Cycle time avg[ms]   | average OB1 cycle time [ms]                                 |
| Cycle time max[ms]   | maximum OB1 cycle time [ms]                                 |
| PNIO_SendClock[ms]   | PN IO send clock [ms]                                       |

# **3** Performing the Measurements

The following chapters provide information on how to perform the measurements.

# 3.1 Measurement setup/sequence and measurement method

### Measuring sequence

The basic measurement sequence is as follows:

- 1. Configuring a configuration, including the download to all stations involved.
- 2. Measuring all measured variables (each measurement is repeated several times).
- 3. Evaluating the measurements and determining the statistical position parameters.

### Measuring method for the performance data

### • Transmission time

How long does the mean transmission time of n bytes from the memory of the S7 CPU to the completed data transfer into the transponder (acknowledgment by the communication block used) take? For the calculation of the statistical position parameters approx. 200 single measurements are performed.

How long does the mean transmission time of n bytes from the transponder into the memory of the S7 CPU to the completed data transfer (acknowledgment by the communication block used) take? For the calculation of the statistical position parameters approx. 200 single measurements are performed.

How long does it take until 1..n transponders have been detected by the reader's read field and are ready for read/write commands? For the calculation of the statistical position parameters approx. 150 single measurements are performed.

### • Cycle time

In the S7 CPU, the cycle time is determined via the start functions (S7-1500). The cycle time (approx. 200 to 500 cycles) is acquired when communication to the reader is active.

### • PN-IO update time

If PN IO is selected as the transmission protocol, the data is transferred to the device via the PROFINET mechanism. The values are from the configuration by STEP 7 and are not measured. Here, the configured PN IO update time is the same as the PN IO send clock.

# 3.2 Measurement setup

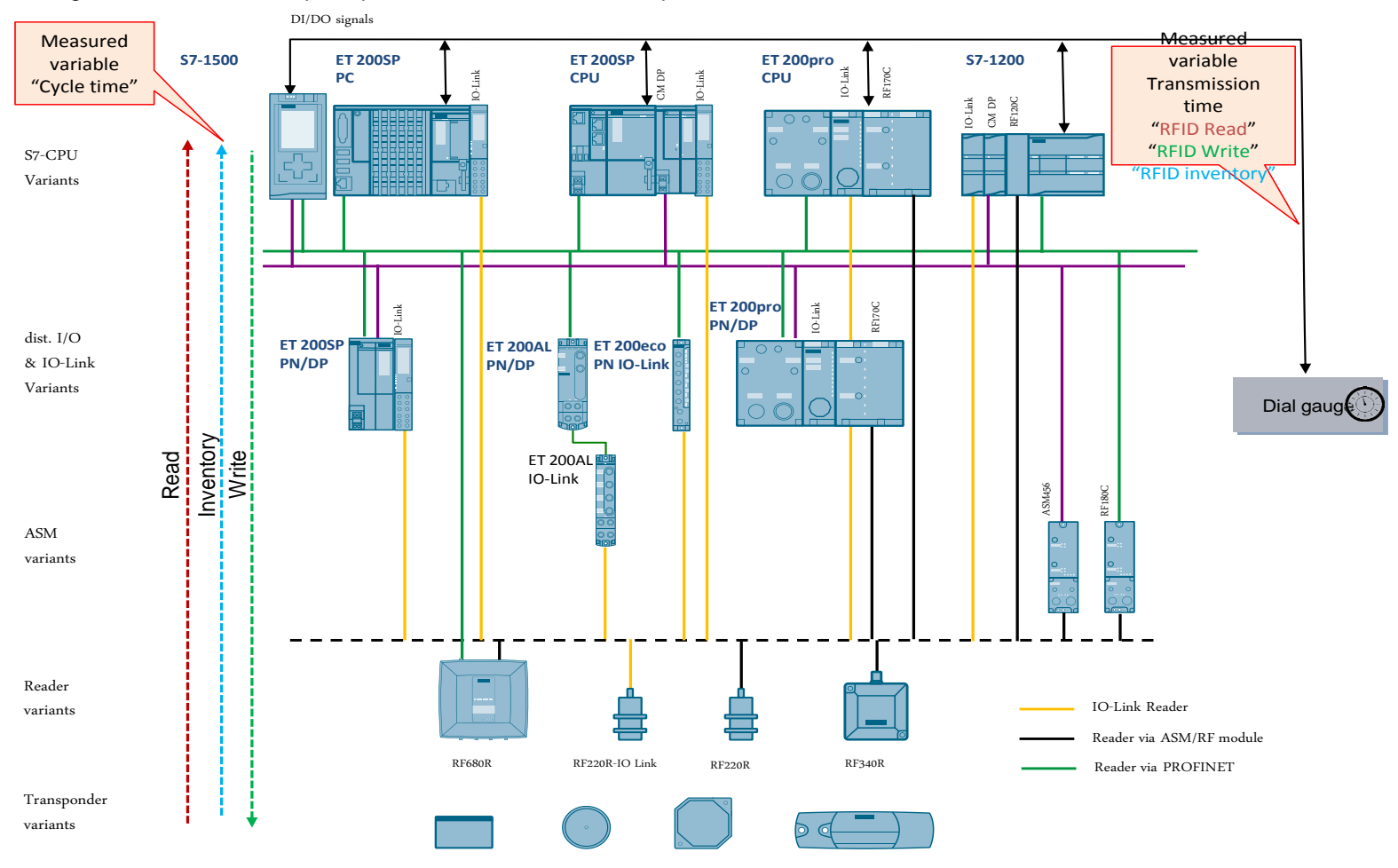

The figure below shows the principle of the measurement setup.

RFID ID33 Entry ID: 82255083, ID 33, 04/2018

# 3.3 Measurement: Transmission time

### Principle

The transmission time in the mode "Read/write RFID data" indicates how long it takes until n bytes from the memory of the S7 CPU are saved into the transponder, or are read from it and have completely arrived in the S7 CPU.

### **Measurement period**

The transmission time is acquired in a gauge according to the following scheme:

- 1. The measuring variants are read by the automatic measuring device from a data base. Each data record corresponds to a HW/SW variant.
- 2. The measuring setup is modified according to the variant to be measured.
- 3. The automatic measuring device loads the corresponding S7 project into the S7 CPU.
- 4. The gauge triggers the read/write process in the S7 CPU via DI/DO.
- 5. The measuring program in the S7 CPU triggers the RFID read/write process.
- 6. When the data has been completely read into the S7 CPU or when the data is complete in the transponder (acknowledgment by the corresponding communication blocks), the S7 CPU acknowledges this to the dial gauge via DI/DO.
- 7. The gauge saves the measured time value and starts another cycle until the maximum number of measurements per variant has been reached.
- 8. The array of measured values is transferred back to the automatic measuring device for statistical evaluation and for saving into the data base.

The following functional model explains the method of measurement:

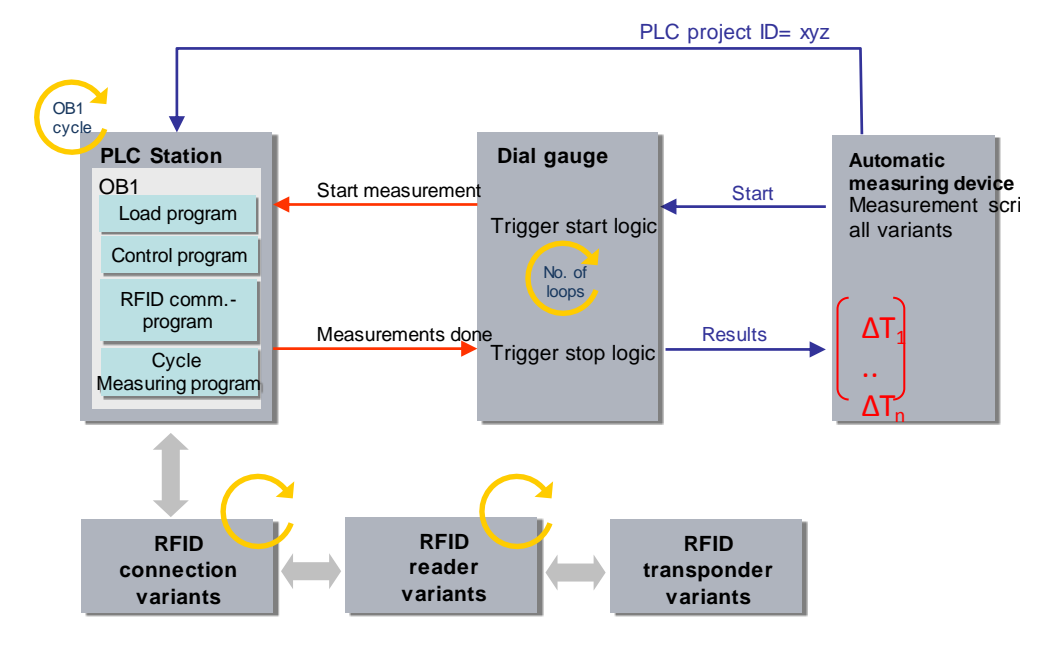

### Evaluation

The measurement is repeated several times for each configuration (measurement setup) ( $\Delta$ T1..  $\Delta$ Tn). The most important statistical position parameters are determined from this (see chapter 3.5.).

## 3.4 Measurement: Cycle time

### Principle

The cycle time in the sending and receiving stations is determined via system functions (S7-1500) and separate measuring programs (S7-1200). From the repeated measurements, the S7 controller automatically determines the statistical position parameters.

### Measurement period

- From triggering the data transmission
- Until the end of data transmission

### Evaluation

From a maximum of 500 single measurements, the dial gauge calculates the statistical position parameters of the measured values. (See chap. 3.7 Measured variables and statistics)

# 3.5 Measurement: PN IO update time

### **Principle**

The "PN IO update time" displayed in the result table is determined by STEP 7.

### 3.6 Measurement of inventory time

### Principle

The transmission time in the inventory mode indicates how long it takes to acquire all transponders in RF600 systems. This is where the time from the trigger at the inventory RFID communication module to the positive acknowledgement at the same module is determined.

The measurement differs from the RFID read and write time in so far that

- There are up to 100 TAGs in the antenna field.
- The matrix arrangement of the TAGs is dynamically moved on a turntable at a constant speed of rotation of 15 revolutions/min.
- In order to minimize incorrect measurements, the "observ\_lost\_counter" parameter was set to 200.
- The transmission power was set to 1 watt for all measurements
- For the UHF RF600 system configurations the TAGs were written in a way that the information bits were always inverted during each write cycle in order to force complete writing. This prevents the reader from optimizing the read/write processes.

### **UHF** measurement setup

The 1 .. 100 UHF transponders are mounted in a three-dimensional grid in an array with a distance of approx. 10 cm to each other which moves on a controllable turntable with approx. 15 revolutions/min of the antenna arrangement.

The up to 4 antennas are placed at a distance of approx. 1m from the transponder array. The antennas opposite each other are slightly shifted in such a way that they cover a larger area.

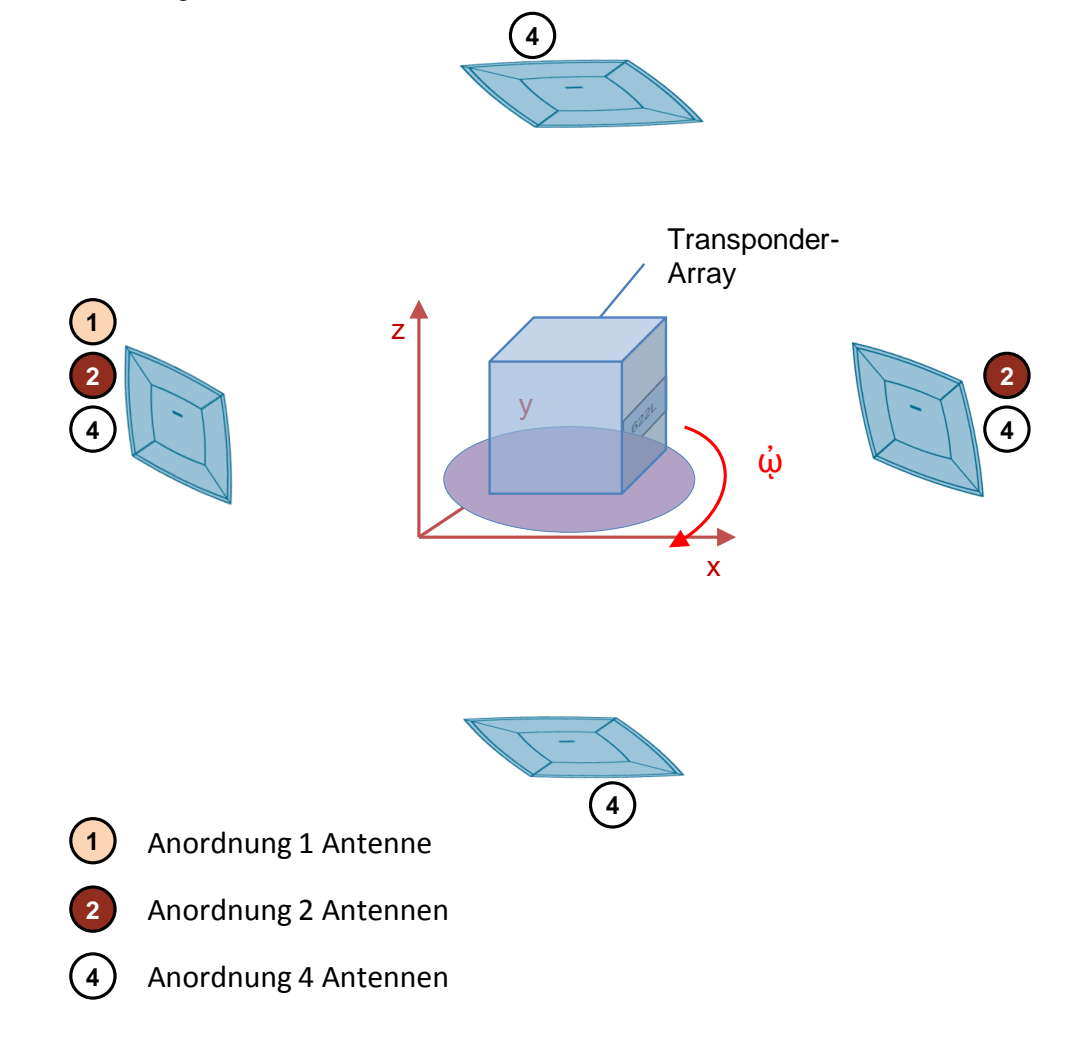

### **Measurement period**

Die transmission time is acquired just as shown in chap. 3.3.

# 3.7 Measured variables and statistics

### **Position parameter**

In order to be able to make statements regarding the mean value (median), other statistical position parameters also have to be considered. For this purpose, all measured variables are measured several times (up to 200 individual measurements). The measuring system calculates the following statistical values from all the measured values, which can then be selected by the user in the result table (but these position parameters are hidden by default).

| Position parameter | Definition                                                                                                    |
|--------------------|----------------------------------------------------------------------------------------------------|
| TransTime_min      | The smallest measured value in the series of measurements.                                                                                                    |
| TransTime_Q25      | The first quartile ( <b>Q25</b> ) states that 25% of the measured values are below this number                                                                                                    |
| TransTime_avg      | The <b>median</b> (Q50) indicates the measured value that divides<br>the number of sorted measured values into two halves of<br>equal size. This position parameter is the most important one<br>in the measured value table and always shown by default in<br>the results table. |
| TransTime_Q75      | The third quartile ( <b>Q75</b> ) indicates that 75% of the measured values are below this number.                                                                                                    |
| TransTime_max      | The largest measured value in the series of measurements.                                                                                                    |

50% of all measured values are in the so-called **interquartile range** (IQR), i.e., the range between TransTime\_Q25 and TransTime\_Q75. This range enables the user to derive information on spread and reliability of the mean value (median).

Statistical outliers are not explicitly marked as such in this measurement, but are characterized by a more or less strongly shifted TransTime\_max value.

### Interpretation

The spread of the measured values can be detected via the standardized statistical box plot representation.

Table 3-2

| Box Plot                      |   | Position parameter                                                                                                    | Interpretation                                                                                                    |
|-------------------------------|---|----------------------------------------------------------------------------------------------------|----------------------------------------------------------------------------------------------------|
| Maximum                       | - | Here, the maximum of the measured<br>values is slightly asymmetric to the<br>rest.                                                                                                    | In this measurement, there is a slight upward deviation.                                                                                                    |
| Q75<br>Median<br>(Q50)        |   | 50% of all measured values are in<br>the IQR range (Q25 to Q75). In this<br>example, this range is relatively large<br>compared to the second example.<br>The median (Q50 value) is relatively<br>symmetrical in the IRQ range. | 50% of all measured values are<br>spread relatively widely, i.e., the<br>entire IRQ range is more likely<br>for this measurement.                                      |
| Q25                           |   |                                                                                                    |                                                                                                    |
| Maximum                       | _ |                                                                                                    |                                                                                                    |
| Q75<br>Median<br>(Q50)<br>Q25 | - | 50% of all measured values are in<br>the IQR range (Q25 to Q75).<br>Compared to the first example, this<br>measurement is much narrower.                                                                                        | 50% of all measured values are<br>spread relatively narrowly. For<br>this configuration, the results and<br>the value of the median are very<br>meaningful and likely. |
| Minimum                       | - |                                                                                                    |                                                                                                    |

# 3.8 Explanatory notes on the STEP 7 program

The STEP 7 program directly affects the measured values. The following chapters provide an overview of the STEP 7 program on which the measured values are based.

### 3.8.1 Overview of the STEP 7 - programs

The table below shows the function of the individual program components. During a measurement, all program components are loaded.

Table 3-3 Measuring program in the S7 PLC

| Measuring program                 |                                  | Purpose                                                                                                    | Execution in the S7 CPU                                                 |
|-----------------------------------|----------------------------------|----------------------------------------------------------------------------------------------------|-------------------------------------------------------------------------|
| Measuring Control program program |                                  | Signals via central or distributed<br>I/O to change and acquire the<br>defined time of RFID<br>read/write/inventory commands<br>via the gauges. | All measurements are made in the cyclic OB1                             |
|                                   | RFID<br>communication<br>program | Control of the communication interface to the RFID interfaces.                                                                                  | Use of the function commands based on the ident profile in OB1          |
|                                   | Acquisition<br>program           | Acquisition and evaluation of measured values.                                                                                                  | In all series of measurements.<br>Concerns only the <b>cycle time</b> . |
| Load program                      |                                  |                                                                                                    | Load S7 controller (in OB1)                                             |

### **RFID** communication program

The following table shows the most important commands from the library for this measurement.

| lable | 94 |  |
|-------|----|--|
| _     |    |  |

| Function          | RF120C        | RF180C/ASM456 | RF68x              | IO-Link <sup>1</sup> | Serial <sup>2</sup> |
|-------------------|---------------|---------------|--------------------|----------------------|---------------------|
| Reset<br>Reader   | Reset Reader  | Reset_RF300   | Reset_Reader       | -                    | RESET,<br>INIT      |
| Antenna<br>on/off | Set_ant_RF300 | Set_ant_RF300 | Set<br>Ant_RF600   | IOL_ANT              | ANT                 |
| Read Data         | Read          | Read          | Read               | IOL_READ             | READ                |
| Write Data        | Write         | Write         | Write <sup>3</sup> | IOL_WRITE            | WRITE               |
| Inventory         | -             | -             | Inventory          | -                    |                     |

<sup>1</sup>: The commands for controlling the IO-Link reader are carried out via the blocks from SIOS <u>https://support.industry.siemens.com/cs/en/en/view/73565887</u>

### 3.8.2 Load program

The load program does not perform specific tasks. It is only used for defined enlargement (extension) of the STEP 7 program in the S7 CPU. The load program synchronizes itself before each measurement to the desired idle cycle time (without communicating to the RFID connections).

### Selecting the "cycle time without communication"

For this measurement, the length of the load program was always selected in a way so that there is an idle cycle time ("cycle time without communication") of **5ms** (low CPU load due to control tasks) or **50/100ms** (high CPU load due to control tasks). This implies that the length of the load program varies per S7 controller to ensure that the desired no-load cycle time is set.

# 4 Version

| Tabl | е | 4- | 1 |
|------|---|----|---|
|------|---|----|---|

| Version<br>Measurement | Measurement<br>setup | Publication  | Description          |
|------------------------|----------------------|--------------|----------------------|
| V 2.0                  | 2017                 | April 2018   | Repeated measurement |
| V 1.0                  | 2012/2013            | October 2013 | First measurement    |